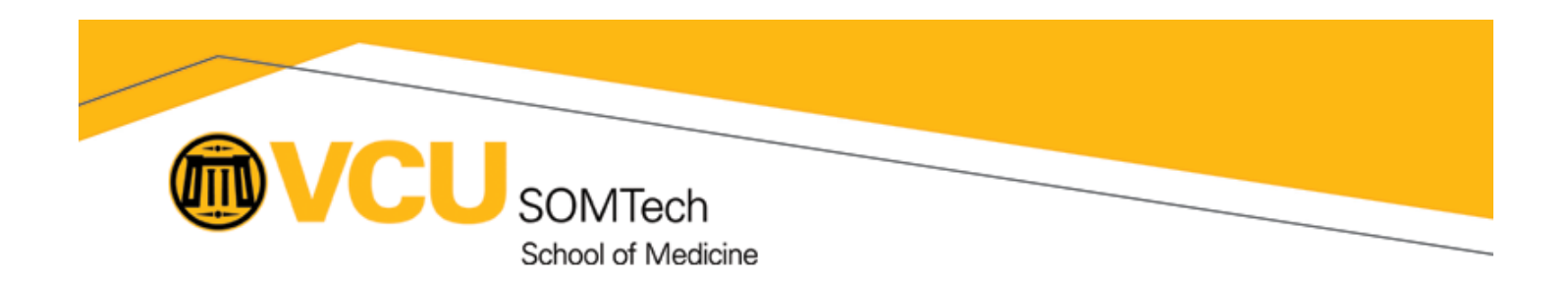

## Submitting a Ticket to SOMTech

Below are the instructions for submitting a ticket to SOMTech using the Cherwell ticketing system. In order to ensure that your ticket arrives at SOMTech and that SOMTech can provide the most efficient support, we strongly encourage you to follow these instructions and include the requested information in each ticket submitted.

Any changes to these instructions (and more details) will be posted at https://go.vcu.edu/SOMTicket. To find other ways to contact SOMTech, please visit https://go.vcu.edu/ContactSOMTech.

With this ticketing system, the SOMTech Client Services group now comprises what was previously 3 groups:

- SOMTech Desktop Support
- SOM Security
- CSIS

If you are trying to submit a ticket to any of these former groups, you are in the right spot! If you are looking for IT support within VIPBG, please visit https://helpdesk.vipbg.vcu.edu.

## **Quick/Reference Instructions**

- 1. Go to: https://go.vcu.edu/ITSupport
- 2. Click on Click To Login.
- 3. Login to CAS with your VCU eID and eID password (if prompted).
- 4. Click on School/Unit Specific Support
- 5. Choose School of Medicine
- 6. Choose SOM Client Services
- 7. Depending on the issue, you may want to click on different options, but if you are having a problem with your computer (or can't figure out how to get a ticket to SOMTech), you should click on these options:
  - a. Report Issue

## b. Request Service

8. Fill in the form with the relevant information and click the Submit button. Use the information below to help best complete this form.

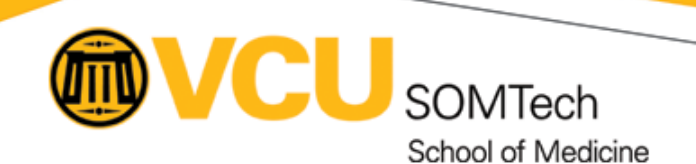

Field Field Sample Screenshot Description Description The ticket number is shown at the top when creating the ticket, but the ticket does not get sent to SOMTech This is the person who is best to contact for information or updates Ticket # Primary Contact Ticket Details Other Details ested For until the Submit button is pressed. regarding this ticket. This will be ubmitted via this for o SOMTech Client Se In this example, the ticket number is 15028. Business Unit Name: School of Medicine the first person that SOMTech levant information information in the sure to precontacts when responding to the Alt Email: ticket. To change this, clear out the text in SOMTech Ticket Help the field and enter the person's last name or eID and click Tab or the magnifying glass to search for the person. Requested By This field is hidden. It automatically logs the person This is the department under Department \* submitting the ticket which the requestor works primarily. This will be used to assign the ticket to the correct technician. **Requested For** This is the person who is having the problem, not **Primary Email** Primary Contact's email address ent necessarily the person submitting the ticket. This at which they can be reached for defaults to the person who is creating the ticket, but questions or updates. can be changed. Sometimes, this person will not be 6 • M/d/yy involved in resolving the problem, but it's important to identify the person actually having the problem. ٠ To change this, clear out the text in the field and enter the person's last name or eID and click Tab or the magnifying glass to search for the person. Customer Type This describes the affiliation of the person having the Primary Phone Primary Contact's phone number issue (i.e. the Requested For person). Oftentimes, the in which they can be reached for person will have multiple affiliations - select the one questions or updates. that is most relevant. **Business Unit** This lists the MBU (major business unit) for the person eID The eID of the Requested For individual. This can be left blank if having the issue (i.e. the Requested For person). This Name cannot be changed. If this does not show School of unknown or not applicable. Medicine, it is extra important to mention that this ticket is for SOMTech in the Description. Alt Phone / This is supposed to represent an alternate phone **Urgency & Deadline** If a ticket demands a higher Email number and email address for the person submitting urgency, it can be selected here. the ticket (i.e. the Requested By person). To simplify SOMTech will attempt to adhere to things, please leave this blank or list the primary this requested urgency as best as contact information for the person submitting the ticket possible. This information will be saved for future tickets, so If there is an applicable deadline please do not list the contact information for the person for the ticket, it can be entered having the issue (i.e. the Requested For person). here. Description This is the most important part of the ticket. Please be Mac Desktop, Mac Laptop, Other, Computer Type sure to include as much of the following information as Windows Desktop, Windows you can: Laptop • The fact that this is a ticket for SOMTech · The department and/or division for the person having the problem Primary contact person and contact information Secondary contact person and contact information · Tertiary contact person and contact information Alternate contact information for any of these contacts The problem or request • The urgency of the problem or request Asset Identifier Please provide the asset number (SOMTag) from the SOMTag sticker on your computer. If there is no SOMTag available, please use the computer name if possible. If you're telecommuting, check this **Telecommuting?** box to remove the requirement for other location information Location Enter in the beginning of the relevant building name and hit Tab or click the magnifying glass to find the relevant building. Floor / Wing / Room Enter in the floor (Wing if applicable) and room number that you would want the technician to go. Add Attachment Click this button to add relevant attachments to the ticket. Screenshots can be very helpful!